## Como editar Eventos e Locais

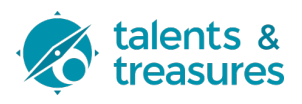

Este guia fornece instruções passo a passo sobre como editar eventos e locais. Explica-se como adicionar novos locais, editar detalhes do evento e definir imagens em destaque.

Note-se que se o evento ocorre num local já existente pode usar-se a definição já presente em base de dados, se não existe deve primeiro adicionar-se o local do evento caracterizando os seus detalhes.

## **Editar Locais**

1 Navegue até ttps://micro-electronics.eu/oi122i

#### 2 Clique em "Locations"

| ≁ News Intities                             | ★ 7 artigos WordPress 6.3.2, com o ter | 15 páginas                                                                          | Título                                                                   |
|---------------------------------------------|----------------------------------------|-------------------------------------------------------------------------------------|--------------------------------------------------------------------------|
| <b>9</b> ] Multimédia                       |                                        |                                                                                     | Conteúdo                                                                 |
| 📕 Páginas                                   | Actividade                             | ~ ~ *                                                                               | Em que é que está a pensar?                                              |
| Comentários                                 | Publicado recentemente                 |                                                                                     |                                                                          |
| 🖶 Eventos                                   | Eventos                                | PCI marca presença na "E-Waste<br>World"                                            |                                                                          |
| <ul> <li>Contact</li> <li>Perfil</li> </ul> | Locations                              | Soberania noticía Conferência<br>Micro.Electronics.                                 | Guardar rascunho                                                         |
| 🖋 Ferramentas                               | Jun 17th, 16:49                        | PCI visita Amkor Technology<br>Portugal                                             | Eventos e notícias do WordPress                                          |
| WPBakery Page<br>Builder                    | Mai 3rd, 16:53                         | Comité reúne na Uartronica, Lda                                                     | Participe num evento perto de si. ♀                                      |
| Term Order                                  | Mar 17th, 17:02                        | Ministros visitam empresa que<br>coordena Agenda Mobilizadora da<br>microeletrónica | Cria a tua primeira loja online<br>com o WooCommerce<br>Lisboa, Portugal |
| WP Security                                 |                                        |                                                                                     | Quer mais eventos? Ajude a organiza                                      |
| Minimizar                                   | AIOSEO Overview                        | $\wedge \vee \wedge$                                                                |                                                                          |

**3** Para adicionar um novo local, clique em "Adicionar local"

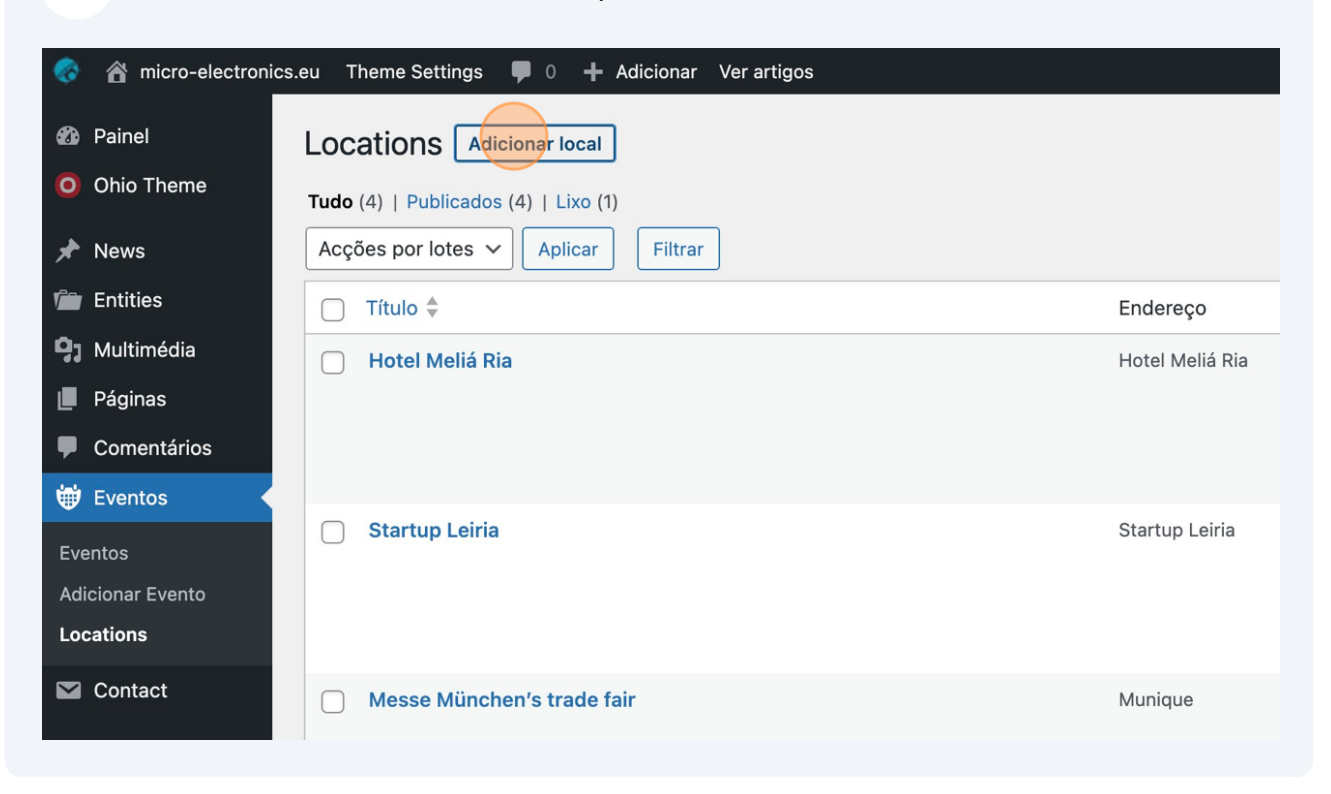

4 Edite o nome do local na caixa de texto "Adicionar título".

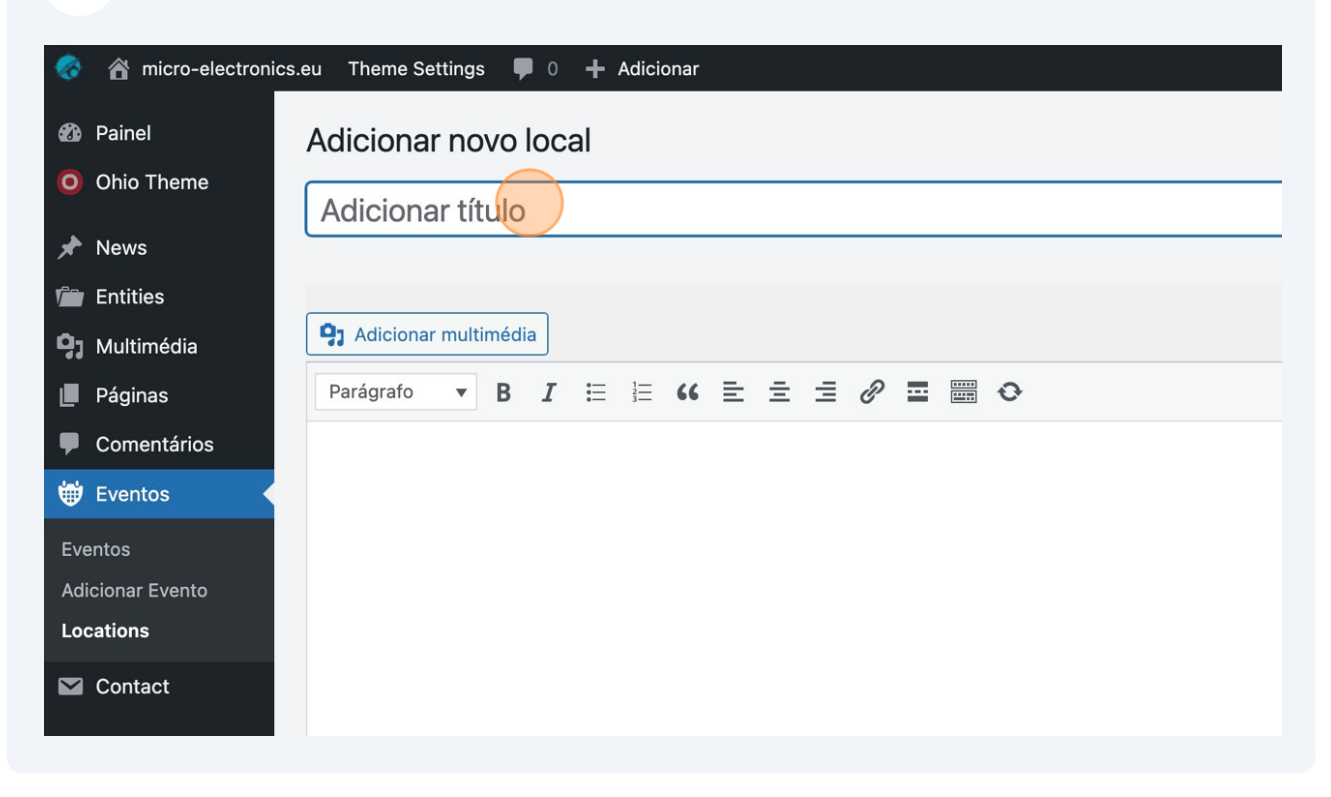

A seguir, na caixa de edição abaixo do título, preencha com um texto sobre o local (note que deve descrever-se o local e não o evento!)

5

| Onio Theme            | Novo local                                  |
|-----------------------|---------------------------------------------|
| 🖈 News                |                                             |
| Entities              |                                             |
| <b>9</b> ] Multimédia | Adicionar multimédia                        |
| 📕 Páginas             | Parágrafo 🔻 B $I \coloneqq 46 \equiv \pm 2$ |
| Comentários           |                                             |
| 👹 Eventos 🔸           |                                             |
| Eventos               |                                             |
| Adicionar Evento      |                                             |
| Locations             |                                             |
| 💟 Contact             |                                             |
| よ Perfil              |                                             |
| 差 Ferramentas         |                                             |
| WPBakery Page         |                                             |

6 Agora vão definir-se os detalhes do local, começando pelo campo "Endereço \*" (obrigatório).

| ✤ News m Entities                                | We couldn't find any internal links in your content. Add internal links<br><b>External links</b><br>No outbound links were found. Link out to external resource |
|--------------------------------------------------|----------------------------------------------------------------------------------------------------|
| <ul> <li>Multimédia</li> <li>Páginas</li> </ul>  | Onde                                                                                                    |
| <ul> <li>Comentários</li> <li>Eventos</li> </ul> | Endereço *                                                                                                    |
| Eventos<br>Adicionar Evento<br>Locations         | Cidade *                                                                                                    |
| M Contact                                        |                                                                                                    |
| 🐣 Perfil 🌮 Ferramentas                           | Distrito                                                                                                    |
| WPBakery Page<br>Builder                         | Código postal                                                                                                    |

Defina também a "Cidade \*".

| <b>9</b> Multimédia      | No outbound links were found. Link out to external resource |
|--------------------------|-------------------------------------------------------------|
| 📕 Páginas                |                                                             |
| Comentários              | Onde                                                        |
| 🖶 Eventos                | Endereço *                                                  |
| Eventos                  | Rua das Flores                                              |
| Adicionar Evento         |                                                             |
| Locations                | Cidade *                                                    |
| 💟 Contact                |                                                             |
| よ Perfil                 | Distrito                                                    |
| 🗲 Ferramentas            |                                                             |
| WPBakery Page<br>Builder | Código postal                                               |
| Term Order               |                                                             |
| WP Security              |                                                             |

#### 8 Se necessário, o "Distrito".

| 🖶 Eventos                     | Endereço *     |
|-------------------------------|----------------|
| Eventos                       | Rua das Flores |
| Adicionar Evento<br>Locations | Cidade *       |
| M Contact                     | Aveiro         |
| 🕹 Perfil                      | Distrito       |
| 🗲 Ferramentas                 |                |
| WPBakery Page<br>Builder      | Código postal  |
| 目 Term Order                  |                |
| WP Security                   | Região         |
| <b>Winnini</b> zar            |                |
|                               | País *         |

7

## O "Código postal" também é opcional.

| Adicionar Evento |                 |
|------------------|-----------------|
| Locations        | Cidade *        |
| Looutions        | • • • • •       |
|                  | Aveiro          |
|                  |                 |
|                  |                 |
| 📥 Perfil         | Distrito        |
| 6 <b>-</b>       | Aurial          |
| Ferramentas      | Aveiro          |
| WPBakery Page    |                 |
| Builder          |                 |
| Duildei          | Codigo postal   |
| _                |                 |
| Term Order       |                 |
| - WD 0           |                 |
| WP Security      | Two Factor Auth |
| Minimizar        |                 |
|                  |                 |
|                  |                 |
|                  |                 |
|                  |                 |
|                  | Pais *          |
|                  | Portugal        |
|                  | Foltagai        |
|                  |                 |
|                  |                 |

## O campo "Excerto" **não é usado no projeto**.

| <ul> <li>Minimizar</li> </ul> |                                                                                                    |
|-------------------------------|----------------------------------------------------------------------------------------------------|
|                               | País *                                                                                                    |
|                               | Portugal                                                                                                    |
|                               |                                                                                                    |
|                               | Excerto                                                                                                    |
|                               |                                                                                                    |
|                               | Os excertos são resumos manuais do seu conteúdo. São opcionais e podem ser usados nos temas. <u>Saiba mais</u> |
|                               | Autor                                                                                                    |
|                               | Agenda da Microelectrónica (m1cr0-3l3ctr0n1cs_ed1t0r) 🗸                                                        |
|                               |                                                                                                    |

#### 

11 Na coluna da direita, na posição habitual da imagem de destaque de registos no wordpress, clique em "Definir imagem de destaque" para atribuir uma imagem de destaque ao local.

|                                              | 6.6.16<br>Available Version<br>6.6.18<br>Unlock All Features |
|----------------------------------------------|--------------------------------------------------------------|
|                                              | Imagem de destaque                                           |
| le 60 de caracteres recomendados, no máximo. |                                                              |

12 No wizard de elementos multimédia, carregue ou selecione uma imagem para o local.

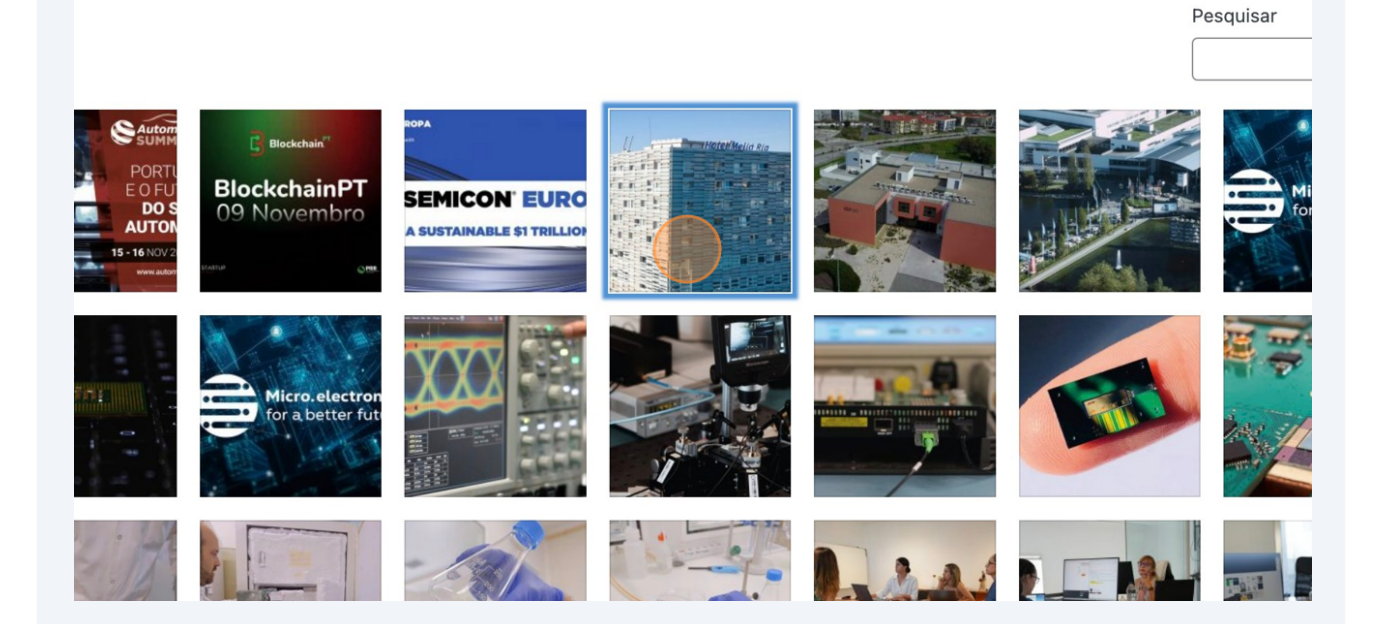

#### **13** Termine clicando em "Definir imagem de destaque"

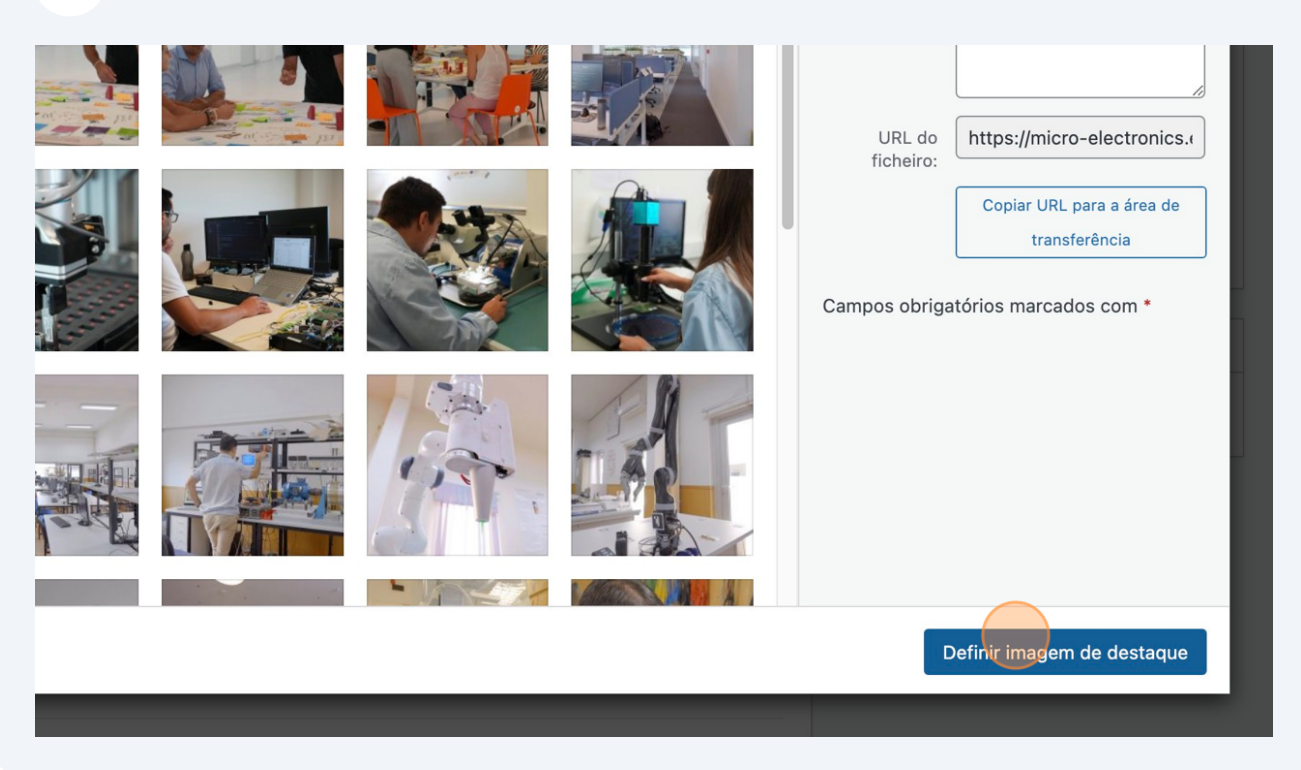

#### **14** Para salvar e publicar o registo do local, clique em "Publicar".

| ×                              | <ul> <li>Estado: Rascunho Editar</li> <li>Visibilidada: Dública Editar</li> </ul> |
|--------------------------------|-----------------------------------------------------------------------------------|
|                                | Publicar imediatamente Editar                                                     |
|                                | Don't update the modified date                                                    |
|                                | Duplicate This                                                                    |
|                                | Pontuação do AIOSEO 64/100                                                        |
|                                | Mover para o lixo                                                                 |
|                                | Slider Pevolution                                                                 |
|                                |                                                                                   |
|                                | Blank Template                                                                    |
| Rascunho guardado em 16:47:49. | Slide Template default V                                                          |
|                                |                                                                                   |
|                                |                                                                                   |

## **Editar Evento**

Para adicionar um evento, entre outros detalhes, deve conhecer o local onde vai ocorrer o evento e caracterizá-lo primeiro no sistema.

| 15 Clique em "              | 'Eventos"                          |                   |
|-----------------------------|------------------------------------|-------------------|
| 🖈 News                      | Acções por lotes 🗸 Aplicar Filtrar |                   |
| Entities                    | ☐ Título \$                        | Endereço          |
| <b>9</b> 3 Multimédia       | Hotel Meliá Ria                    | Hotel Meliá Ria   |
| 📕 Páginas                   |                                    |                   |
| Comentários                 |                                    |                   |
| 🖶 Eventos                   |                                    |                   |
| Eventos<br>Adicionar Evento | Startup Leiria                     | Startup Leiria    |
| Locations                   |                                    |                   |
| Contact                     | Messe München's trade fair         | Munique           |
| 👗 Perfil                    |                                    |                   |
| 🗲 Ferramentas               |                                    |                   |
| WPBakery Page<br>Builder    | Teatro Aveirense                   | Rua Belém do Pará |

#### Clique em "Adicionar Evento"

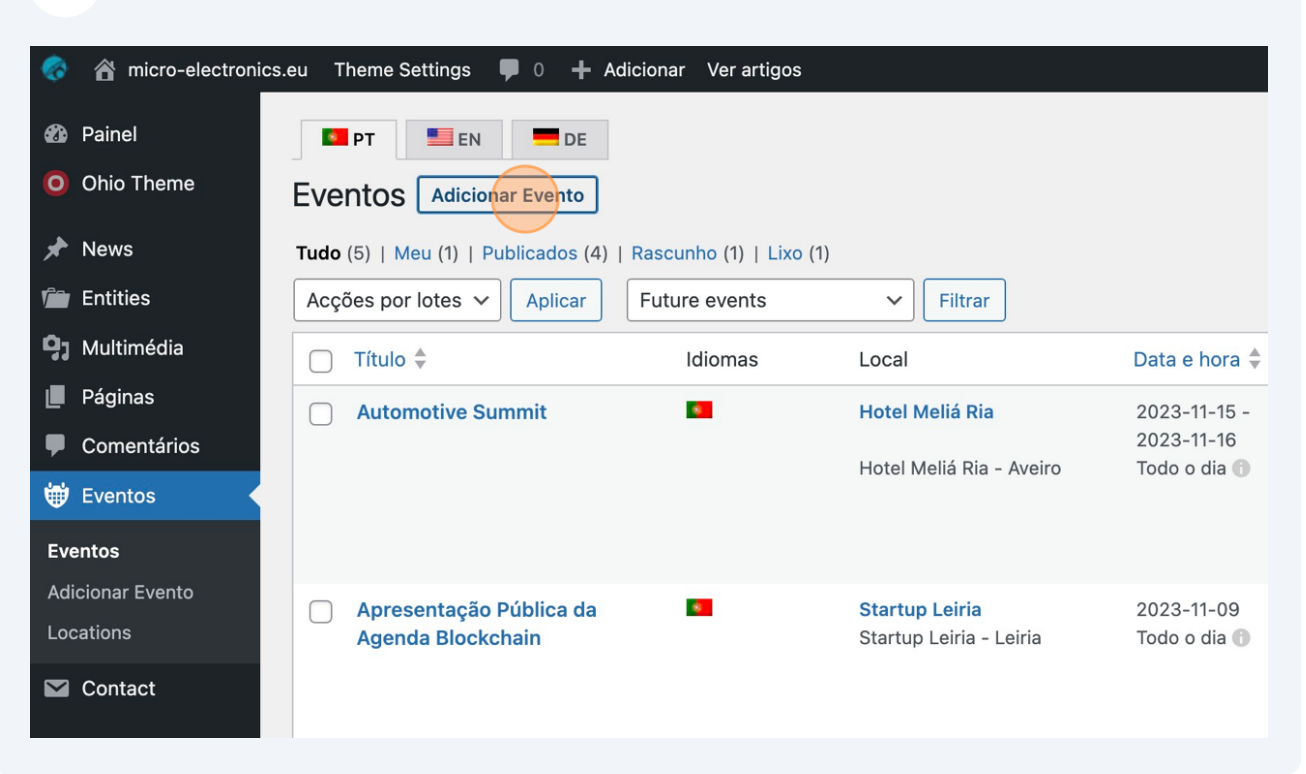

Defina o título do evento e a descrição do mesmo.

#### Adicionar novo evento

| título do eve  | ento   |   |   |             |   |   |   |   |   |   |            |   |  |  |  |
|----------------|--------|---|---|-------------|---|---|---|---|---|---|------------|---|--|--|--|
|                |        |   |   |             |   |   |   |   |   |   |            |   |  |  |  |
| Adicionar mult | timédi | a |   |             |   |   |   |   |   |   |            |   |  |  |  |
| Parágrafo 🔻    | В      | I | E | 1<br>2<br>3 | " | ₽ | Ξ | Ξ | Ð |   |            | 0 |  |  |  |
|                |        |   |   |             |   |   |   |   |   |   |            |   |  |  |  |
|                |        |   |   |             |   |   |   |   |   |   |            |   |  |  |  |
|                |        |   |   |             |   |   |   |   |   | ( | $\bigcirc$ |   |  |  |  |
|                |        |   |   |             |   |   |   |   |   |   |            |   |  |  |  |
|                |        |   |   |             |   |   |   |   |   |   |            |   |  |  |  |
|                |        |   |   |             |   |   |   |   |   |   |            |   |  |  |  |

#### Selecione o local do evento.

| Internal links ^                                                                         |
|------------------------------------------------------------------------------------------|
| We couldn't find any internal links in your content. Add internal links in your content. |
| Sector and links ^ No outbound links outbound link out to outbound recourse.             |
| No outbound links were round. Link out to external resource                              |
|                                                                                          |
|                                                                                          |
|                                                                                          |
|                                                                                          |
|                                                                                          |
|                                                                                          |
|                                                                                          |
| manuais do seu conteúdo. São opcionais e podem ser usados nos temas. <u>Saiba mais</u>   |
|                                                                                          |

Escolha a opção "Localização física" e depois comece a digitar o local no campo "Location Name \*". Quando começar a digitar vão surgir opções de seleção, selecione o local adequado.

| ىكى    | Ferramentas              | No outbound links were found. Link out to external resource                            |
|--------|--------------------------|----------------------------------------------------------------------------------------|
| •      | WPBakery Page<br>Builder | Onde                                                                                   |
|        | Term Order               | Tipo de local                                                                          |
| ♥<br>0 | Minimizar                | Location Name *                                                                        |
|        |                          |                                                                                        |
|        |                          | Crie um local ou comece a escrever para procurar uma localização criada anteriormente. |
|        |                          |                                                                                        |
|        |                          | Cidade *                                                                               |
|        |                          |                                                                                        |

| <b>20</b> Click here. |
|-----------------------|
|-----------------------|

| Duilder     | Vilue                                         |
|-------------|-----------------------------------------------|
| Term Order  | Tipo de local<br>Localização física 🗸         |
| Wir ocounty |                                               |
| Minimizar   | Location Name *                               |
|             | avel                                          |
|             | Add avei                                      |
|             | Teatro Aveirense<br>Rua Belém do Pará, Aveiro |
|             |                                               |
|             |                                               |
|             | Cidade *                                      |
|             |                                               |
|             |                                               |
|             | Distrito                                      |
|             |                                               |
|             |                                               |

Defina agora os detalhes quanto ao calendário do evento, defina a "Data de Início".

| P           | Português 🛛 Olá, Agenda da Microelectrónica 📃                                    |
|-------------|----------------------------------------------------------------------------------|
|             | Opções deste ecrã ▼                                                              |
|             |                                                                                  |
|             | Quando A V A                                                                     |
| ,           | Datas do Evento                                                                  |
| Visual HTML | Data de Início até Data de fim                                                   |
|             | Horário do evento                                                                |
| ^           | 0:00 às 0:00                                                                     |
|             | Todo o dia 🗌                                                                     |
|             | Fuso horário                                                                     |
|             | Lisboa 🗸                                                                         |
|             | Este evento abrange todos os dias entre<br>a data de início e a data de fim, com |

### 22 Escolha o dia.

|                                | <   | 0   | utubr | 0 ~ | 2023   | 2        | >                  |                        |
|--------------------------------|-----|-----|-------|-----|--------|----------|--------------------|------------------------|
|                                | Seg | Ter | Qua   | Qui | Sex    | Sáb      | Dom                | s 0:00                 |
|                                | 25  | 26  | 27    | 28  | 29     | 30       | 1                  |                        |
|                                | 2   | 3   | 4     | 5   | 6      | 7        | 8                  |                        |
|                                | 9   | 10  | 11    | 12  | 13     | 14       | 15                 | ~                      |
|                                | 16  | 17  | 18    | 19  | 20     | 21       | 22                 | go todos os dias ontro |
|                                | 23  | 24  | 25    | 26  | 27     | 28       | 29                 | a data de fim, com     |
|                                | 30  | 31  | 1     | 2   | 3      | 4        | 5                  |                        |
|                                |     |     |       |     | Pul    | olicar   |                    | ~ ¥ A                  |
|                                |     |     |       | 0   | G      | uardar   | rascunl            | ho<br>Pré-visualizar   |
| Rascunho guardado em 16:49:33. |     |     | :33.  | ٩   | Estado | : Rasc   | unho <u>Editar</u> |                        |
|                                |     |     |       |     | ۲      | Visibili | dade: F            | Público Editar         |

## Defina a "Data de fim".

|        | Português Olá, Age                      | enda da Microelectrónica 📃                    |
|--------|-----------------------------------------|-----------------------------------------------|
|        |                                         | Opções deste ecrã ▼                           |
|        |                                         |                                               |
|        | Quando                                  | ~ V *                                         |
|        | Datas do Evento                         |                                               |
|        | 25/10/2023                              | até Data de fim                               |
| Visual | Horário do evente                       | D                                             |
| ×      | 0:00                                    | às 0:00                                       |
|        | Todo o dia 🗌                            |                                               |
|        | Fuso horário                            |                                               |
|        | Lisboa                                  | ~                                             |
|        | Este evento abrar<br>a data de início e | nge todos os dias entre<br>a data de fim, com |

## Defina o intervalo horário...

|             | Quando A V A                                                                                                    |
|-------------|----------------------------------------------------------------------------------------------------|
| Visual HTML | Datas do Evento   25/10/2023   até   26/10/2023   Horário do evento   0:00   às   0:00   às   0:00   Todo o da   Fuso horário   Lisboa   Este evento abrange todos os dias entre a data de início e a data de fim, com horas de início/fim aplicáveis a cada dia. |
|             | Publicar A M A                                                                                                    |

25 ou a opção "Todo o dia".

|             | Quando ^ V A                                                                                                    |
|-------------|----------------------------------------------------------------------------------------------------|
| Visual HTML | Datas do Evento<br>25/10/2023 até 26/10/2023<br>Horário do evento<br>0:00 às 0:00<br>Todo o dia<br>Euso horário<br>Lisboa<br>Este evento abrange todos os dias entre<br>a data de início e a data de fim. com |
|             | horas de início/fim aplicáveis a cada dia.                                                                                                    |

# 26 Defina ainda a imagem a associar ao evento premindo "Definir imagem de destaque"

| 3160 de caracteres recomendados, no máximo. | Mostrar conteúdo apenas em:<br>PT<br>EN<br>DE |
|---------------------------------------------|-----------------------------------------------|
|                                             | Imagem de destaque                            |

## **27** Faça upload ou escolha uma imagem no wizard multimédia.

| ~ |                                                            |                                                         |                                             |  |
|---|------------------------------------------------------------|---------------------------------------------------------|---------------------------------------------|--|
|   | PORTU<br>E O FU<br>DO S<br>AUTOR<br>15-16 IVV 2<br>WW BART | Biockchain <sup>77</sup><br>BiockchainPT<br>09 Novembro | SEMICON' EURO<br>A SUSTAINABLE \$1 TRILLION |  |
|   | nta"                                                       | Micro.electron<br>for a better fut                      |                                             |  |
|   | 20.4                                                       |                                                         |                                             |  |

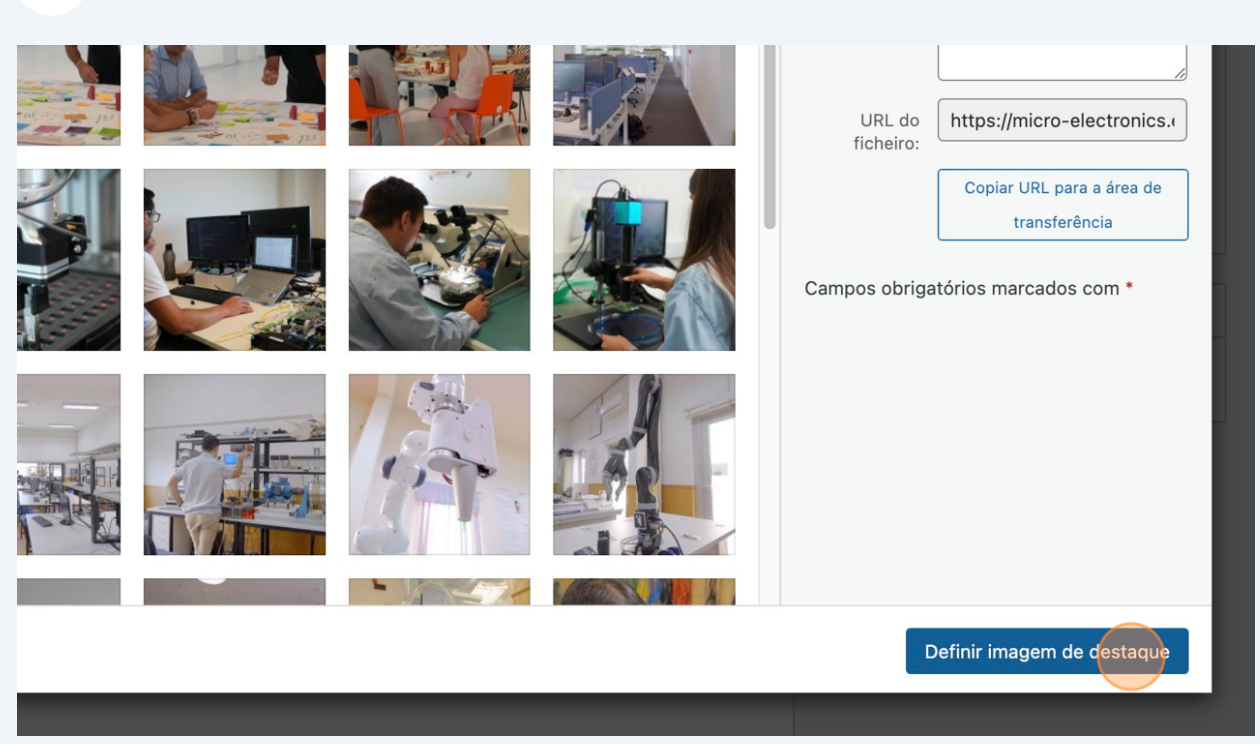

| <b>29</b> Para salvar o evento, prima "Publicar" |                                                                                                    |
|--------------------------------------------------|----------------------------------------------------------------------------------------------------|
| ~ ~                                              | Visibilidade: Público Editar   Image: Publicar imediatamente Editar   Don't update the modified date |
|                                                  | Duplicate This         Pontuação do AIOSEO         Houplicar Evento         Mover para o lixo        |
|                                                  | Slider Revolution     ~     ~       Blank Template     OFF ●       Slide Template     default ✓      |
| e 60 de caracteres recomendados, no máximo.      | Installed Version                                                                                    |

### 28 Termine com "Definir imagem de destaque"

## **30** O evento aparece na lista de eventos. A partir desta lista pode também editar um evento clicando em "Editar".

|                                                                                                    | Eventos Adicionar Evento                                               |                                                               |                                            |  |  |  |  |  |
|----------------------------------------------------------------------------------------------------|------------------------------------------------------------------------|---------------------------------------------------------------|--------------------------------------------|--|--|--|--|--|
| 📌 News                                                                                                   | 1 artigo movido para o lixo. Add Redirect to improve SEC               | 2   <u>Anular</u>                                             |                                            |  |  |  |  |  |
| Entities                                                                                                 |                                                                        |                                                               |                                            |  |  |  |  |  |
| <b>9</b> ] Multimédia                                                                                    | Tudo (5)   Meu (1)   Publicados (4)   Rascunho (1)   Lixo (2)          |                                                               |                                            |  |  |  |  |  |
| 📕 Páginas                                                                                                | Acções por lotes V Aplicar Future events                               | ✓ Filtrar                                                     |                                            |  |  |  |  |  |
| Comentários                                                                                              | 🗌 Título 🌲 Idiomas                                                     | Local                                                         | Data e hora 🌲                              |  |  |  |  |  |
| Eventos Eventos Adicionar Evento Locations                                                               | Automotive Summit<br>Editar   Edição rápida   Lixo   Ver  <br>Duplicar | Hotel Meliá Ria - Ver ∣<br>Editar<br>Hotel Meliá Ria - Aveiro | 2023-11-15 -<br>2023-11-16<br>Todo o dia 🕜 |  |  |  |  |  |
| <ul> <li>Contact</li> <li>Perfil</li> <li>Ferramentas</li> <li>WPBakery Page</li> <li>Duilder</li> </ul> | Apresentação Pública da Agenda Blockchain                              | <b>Startup Leiria</b><br>Startup Leiria - Leiria              | 2023-11-09<br>Todo o dia 🕜                 |  |  |  |  |  |